- Open up an internet browser and go to <u>www.metrosales.com</u>
- Move your cursor to Support then click on Knowledgebase

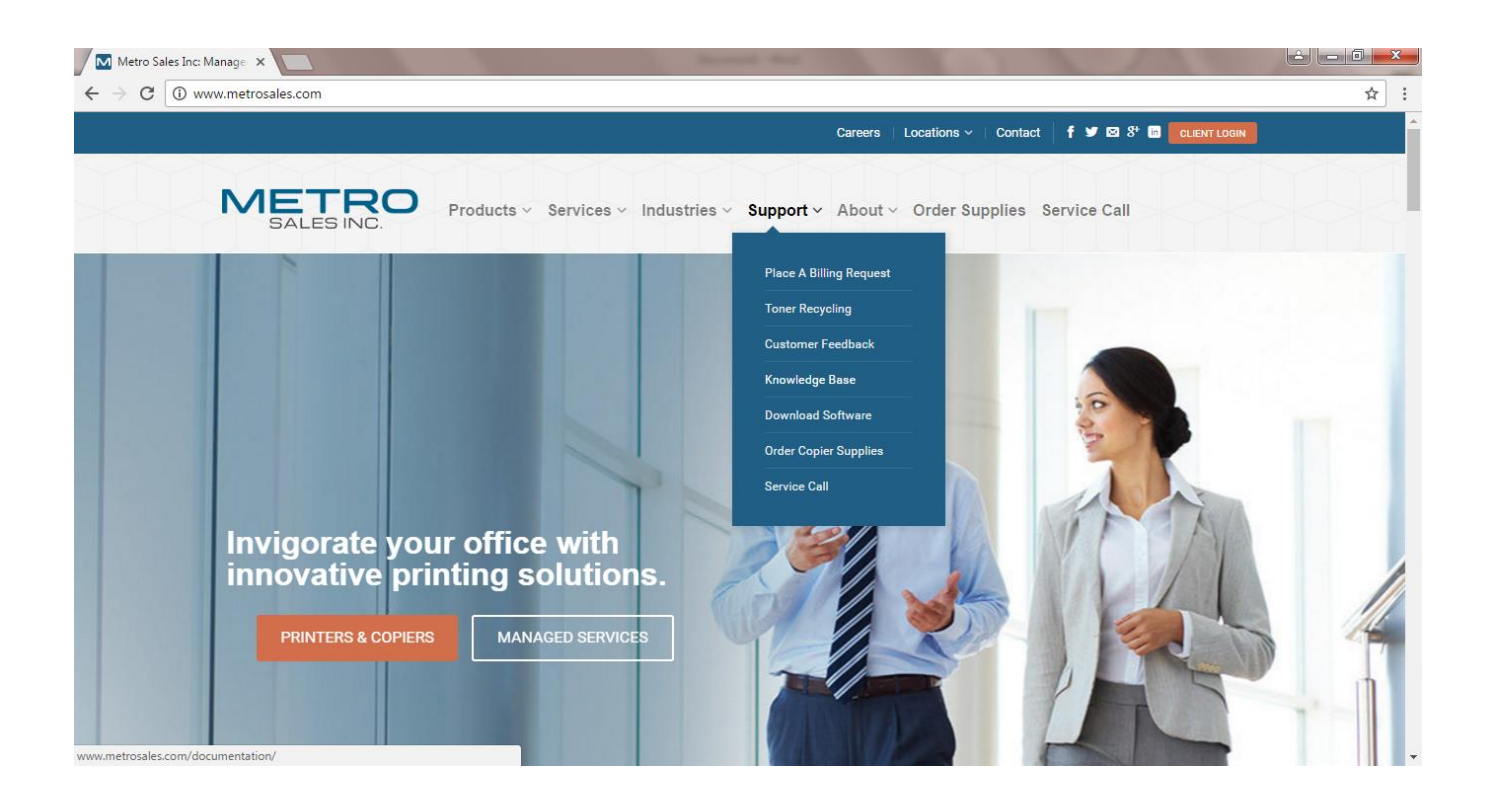

• Under Ricoh Documents Select Print Driver Installer

| SALES INC.                                      | ustries · Support · About · Order Supplies Service Call |
|-------------------------------------------------|---------------------------------------------------------|
| Ricoh Documents                                 | Konica Documents                                        |
| Registering and Backing up Address Book Entries | Registering and Backing up Address Book Entries         |
| How to Set Up Scan to Folder                    | How to Set Up Scan to Folder                            |
| How to Setup Scan to Email                      | How to Install a Print Driver                           |
| ➡ PPDM Customer Orientation Guide               |                                                         |
| How to Install a Print Driver                   |                                                         |
| Customer How-To Videos                          |                                                         |
| Print Driver Installer                          |                                                         |
| 64-bit Driver Installer                         |                                                         |

• Your options are 64bit and 32bit.

- If you are unsure which OS version you have, here is a ways to check.
- For Windows 10, Windows 8, and Windows 7, go to control panel, system and security, system, view to the right of system type.

| 🤙 System                                                               |                                    |                                     | -                          |          |  |
|------------------------------------------------------------------------|------------------------------------|-------------------------------------|----------------------------|----------|--|
| <ul> <li>+ -      <li>* -      <li>* Control     </li> </li></li></ul> | Panel > System and Security > Syst | em v Ö                              | Search Control Panel       | م        |  |
| Control Panel Home                                                     | View basic information             | about your com                      | outer                      |          |  |
| Device Manager                                                         | Windows edition                    |                                     |                            |          |  |
| Remote settings                                                        | Windows 10 Pro                     | Windows 10 Pro                      |                            |          |  |
| System protection                                                      | © 2015 Microsoft Corpora           | © 2015 Microsoft Composition All    |                            | ws10     |  |
| Advanced system settings                                               | rights reserved.                   |                                     |                            |          |  |
|                                                                        | System                             |                                     |                            |          |  |
|                                                                        | Processor;                         | Intel(R) Core(TM) i5-5              | 287U CPU @ 2.90GHz         | 2.90 GHz |  |
|                                                                        | Installed memory (RAM):            | 4.00 GB (2.86 GB usat               | ole)                       |          |  |
|                                                                        | System type:                       | System type: 64-bit Operating Syste |                            | or       |  |
|                                                                        | Destation                          | No Pen or Touch Innu                | it is available for this D | isplay   |  |

• Once you have the appropriate download complete, it may open on its own, or you may have to click on download (lower left)

| +                                           | <ul> <li>How to Setup Scan to Email</li> </ul>    |  |  |  |  |  |
|---------------------------------------------|---------------------------------------------------|--|--|--|--|--|
| +                                           | PPDM Customer Orientation Guide                   |  |  |  |  |  |
| +                                           | <ul> <li>How to Install a Print Driver</li> </ul> |  |  |  |  |  |
| +                                           | Customer How-To Videos                            |  |  |  |  |  |
| -                                           | <ul> <li>Print Driver Installer</li> </ul>        |  |  |  |  |  |
| <ul> <li>64-bit Driver Installer</li> </ul> |                                                   |  |  |  |  |  |
| PrintDriverInstallerE                       | XE ^                                              |  |  |  |  |  |

• You may or may not get a security warning, if you do select yes and then select Run.

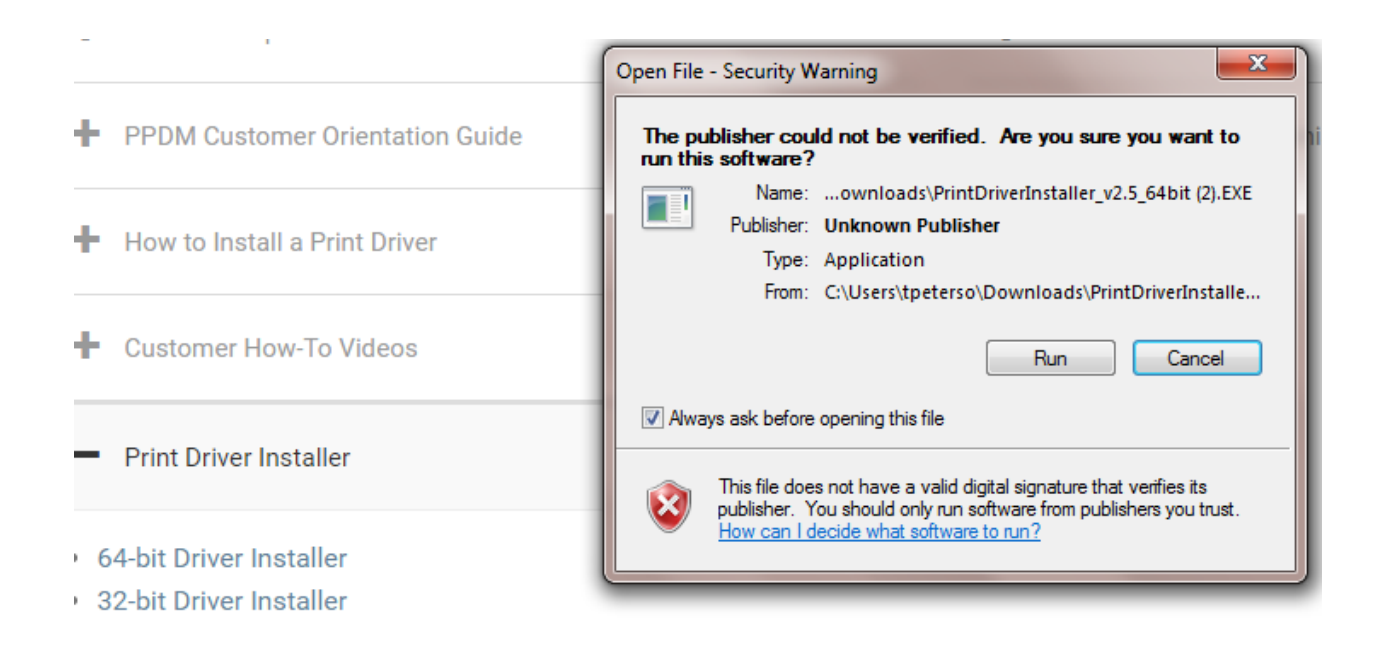

• You will get a black screen that pops with a license agreement y/n

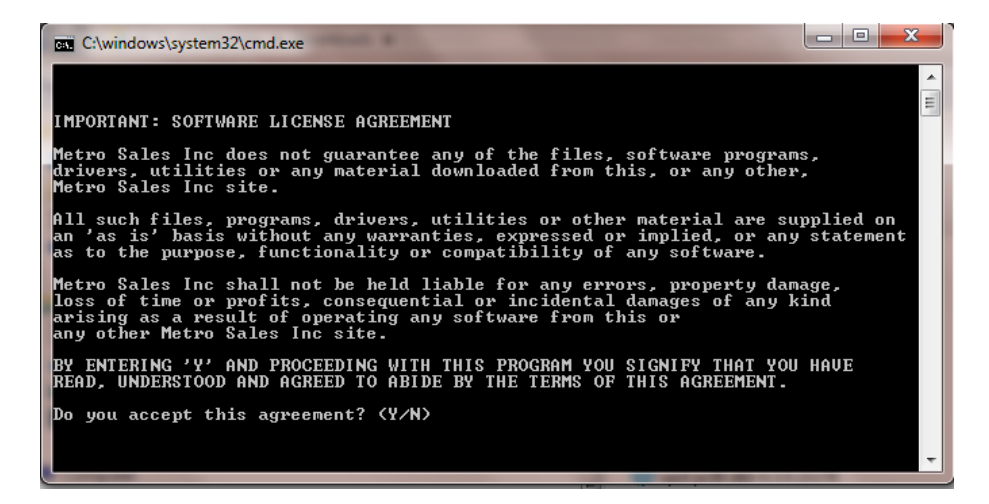

 Next the installer will ask for the ip address of your copier, example 192.168.3.29, if you do not have this, you will need to go to copier and print a configuration page. Depending on what model copier you have this process will be different. Android based panel, swipe left to user tools, machine features, printer features, configuration page, here is an example of an android based screen:

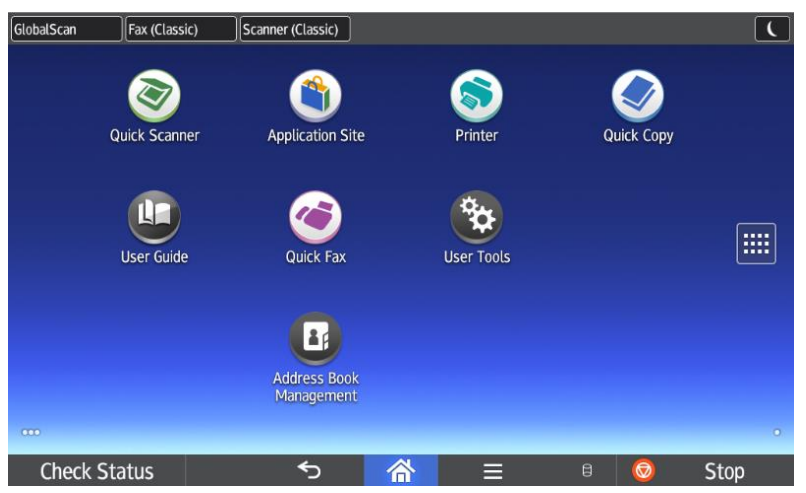

• On the non-android based displays, displays that do not allow you to swipe left or right, user tools, printer features, and configuration page.

| PDF Menu                |                            |                         | . (                     |
|-------------------------|----------------------------|-------------------------|-------------------------|
| Reverse Order Printing  | Off                        | Resolution              | 600 dpi (Standard)      |
| Toner Saving            | Off                        | Color Setting           | Super Fine              |
| Color Profile           | Auto                       | Process Color Model     | Color                   |
| Orientation Auto Detect | On                         |                         | 58                      |
| Mark Interfere          |                            |                         | 1                       |
| Host Interface          |                            |                         |                         |
| VO Buffer               | 128 KB                     | I/O Timeout             | 15 seconds              |
| DHCP                    | *Off                       | IPv4 Address            | 192.168. 3. 29          |
| Sub-net Mask            | 255.255. 0. 0              | IPv4 Gateway Address    | 192.168. 1. 13          |
| IPv6 Stateless Setting  | Active                     | IPv4                    | Active                  |
| IPv6                    | Inactive                   | SMB                     | Active                  |
| Ethernet Speed          | Auto Select: Disable 1Gbps | Flood USB Port          | Off                     |
| Interface Information   |                            |                         |                         |
|                         | 00.00.701//0.10            |                         | T 11 001                |
| MAC Address             | 00.26.73.01.13.18          | Host Name               | TrainingRight           |
| Workgroups Name (SMB)   | WORKGROUP                  | Network Path Name (SMB) | WRNP002673BFF318MPC3004 |
| invalid Interface       | Not Detected               |                         |                         |
|                         |                            |                         |                         |
|                         |                            |                         |                         |

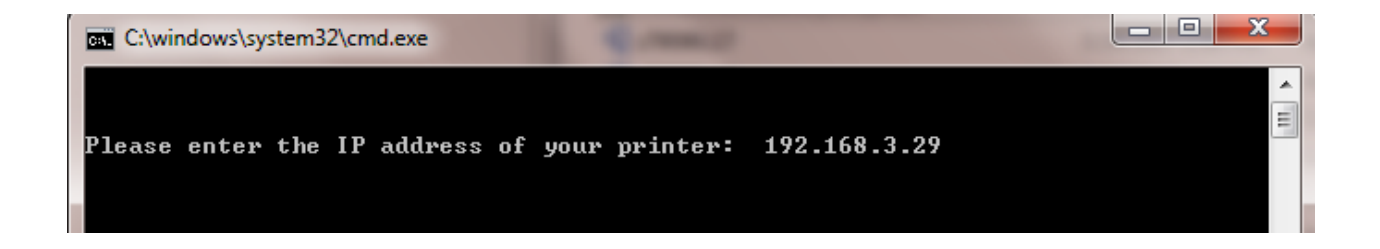

- You will then be asked to enter a printer name, this is up to you; example, Ricoh Printer, MPC 3004, etc.....
- Printer will install and then ask you if you want as your default printer y/n
- Next you will get a message printer has been installed and you can close window.

We typically change two settings in the driver as default, 2-sided to 1side and Color to Black and white.

- If you go to your devices and printers, and right click on the printer icon, select <u>printer</u> properties win7, just properties on Win8, and Win10
- Go to the advanced tab and change 2-sided to off, and Color to Black and White, Apply and OK.

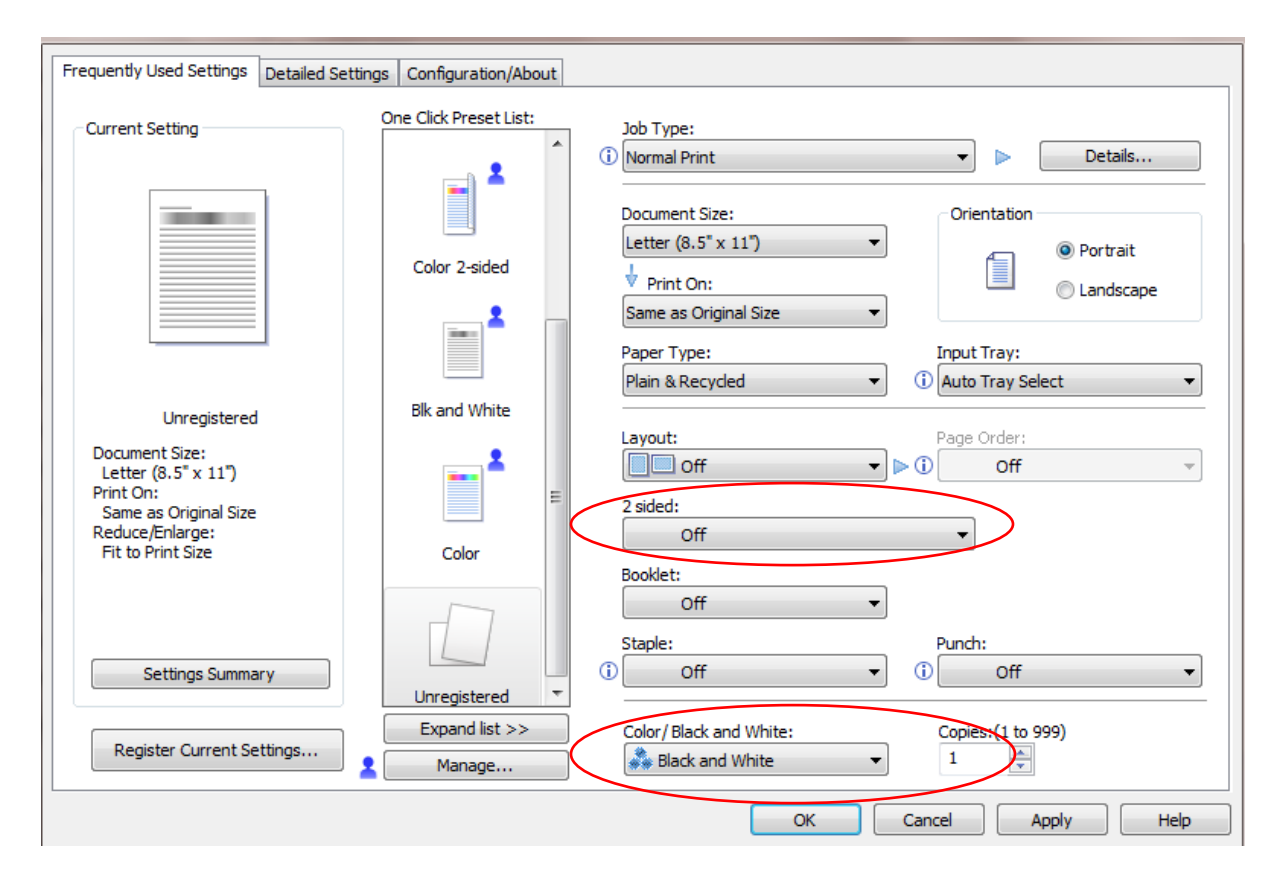

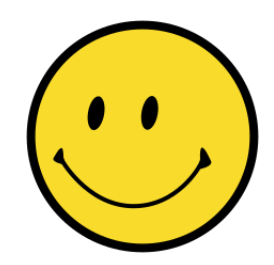

Congratulations you can now print!